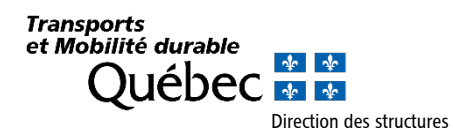

# Procédure pour l'impression des documents nécessaires à l'inspection des structures

### Partie I – Document en format livret – Impression recto seulement

Note : Les instructions réfèrent à la version XI du logiciel Adobe Reader et supérieure.

- 1 Ouvrir le fichier « Matériel d'inspection des structures Format livret recto » à l'aide du logiciel Adobe Reader.
- 2 Accéder à la fenêtre d'impression.
- 3 Sélectionner votre imprimante.

| Imprimante : //\sds0000-prt002/JDS0000-776521                                                                                                    | s Options avancées <u>Aide</u> 🔿                                                           |
|----------------------------------------------------------------------------------------------------|--------------------------------------------------------------------------------------------|
| Copies : 1 💭 Imprimer                                                                                                    | ren nuances de gris (noir et blanc)<br>ser de l'encre/du toner ①                           |
| Pages à imprimer<br>Tout  Page active  Pages  1 - 23                                                                                                    | Commentaires et formulaires Document et annotations Résumer les commentaires Echelle : 96% |
| Dimensionnement et gestion des pages ① Taille Affiche Multiple Livret O Taille réelle                                                                                                    | 8,5 x 11 Pouces                                                                            |
| <ul> <li>Reduire les pages nors format</li> <li>Echelle personnalisée : 100 %</li> <li>Choisir la source de papier selon le format de la page PDF</li> <li>Imprimer en recto verso</li> <li>Orientation :</li> <li>Portrait/paysage automatique</li> <li>Portrait</li> </ul> |                                                                                            |
| O Paysage Mise en page                                                                                                    | Page 1 sur 23                                                                              |

4 - Au bas de la fenêtre d'impression, appuyer sur le bouton « Mise en page ».

| Copies : 1 📄 Imprimer                                      | en nuances de gris (noir et blanc)                                                                                                    |
|------------------------------------------------------------|----------------------------------------------------------------------------------------------------|
| Economis Economis                                          | er de l'encre/du toner 🛛 🤅                                                                                                    |
| Pages à imprimer                                           | Commentaires et formulaires                                                                                                    |
| O Tout                                                     | Document et annotations                                                                                                    |
| Page active                                                | Résumer les commentaires                                                                                                    |
| ○ Pages 1 - 23                                             |                                                                                                    |
| <ul> <li>Autres options</li> </ul>                         | Echelle: 96%                                                                                                    |
| Dimensionnement et gestion des pages (j)                   | 8,5 x 11 Pouces                                                                                                    |
| Taille Affiche Multiple Livret                             | Front Philippi<br>Contract with the state ( ) to an                                                                                                    |
|                                                            | NATÉRIEL<br>D'INSPECTION CAMPAGE DE LA CAMPAGE                                                                                                    |
| Ajuster     Tailla zéalla                                  | DES STRUCTURES                                                                                                    |
| Réduire les nages hors format                              | Contrast of address and the                                                                                                    |
| © Echelle percepeblicée                                    | Outbox ##                                                                                                    |
|                                                            | colocian mar                                                                                                    |
| Choisir la source de papier selon le format de la page PDF | Contrast of Contrast of Contra                                                                                                    |
| Imprimer en recto verso                                    | Companying of the second second                                                                                                    |
| Orientation -                                              | Certa for can chan della de las afors de labor. de<br>Certa for can chan della de las afors de labor. de<br>Certa for can della della della canada para<br>afors de la della della della della della della della della della della della della della della della della della<br>aforsa de la della del                                                                                                    |
| Portrait/pavsage automatique                               | Canadian France ( of Analism<br>Republic Canadian France ( of Analism<br>Republic Canadian France ( of Analism) ( of Analism<br>Republic Canadian France ( of Analism) ( of Analism) ( of Ana |
| Portrait                                                   | Entration Computational (ER)     Eliterature (ER)     Other and the operation of the operation of the o                                                                                                    |
| O Paysage                                                  | and RF Tapital and F                                                                                                    |
|                                                            |                                                                                                    |
|                                                            | <                                                                                                    |
|                                                            | Page 1 sur 23                                                                                                    |

 5 - Dans la fenêtre de mise en page, sélectionner la taille du papier 8,5 X 11 pouces (215,9 x 279,4 mm) ainsi que le mode « Portrait ». Appuyer sur « OK » pour fermer la fenêtre.

| Pages<br>To<br>Pa             | Mise en page                       |                                                                    | r de    | l'encre/du toner ① Commentaires et formulaires Document et annotations  Pérumes les commentaires                                                                                                    |
|-------------------------------|------------------------------------|--------------------------------------------------------------------|---------|----------------------------------------------------------------------------------------------------|
| © Pa<br>► A                   |                                    | Call Augustant                                                     | _       | Echelle : 96%                                                                                                    |
| ⊚ Aji<br>⊙ Ta                 | Taille :                           | 3,5 x 11<br>Sélection automatique                                  | •       | ANTERIO<br>NATERIO<br>DESCRIPTION<br>DESCRIPTION<br>DE |
| Ch                            | Orientation<br>Portrait<br>Paysage | Marges (milimètres)<br>Gauche : 25 Droite : 2<br>Haut : 25 Bas : 2 | 25      | Québec III<br>we we serve serve                                                                                                    |
| □ Im<br>Orien<br>◎ Po<br>◎ Po | rtrait                             | ОК                                                                 | Annuler |                                                                                                    |
| © Pa                          | /sage                              |                                                                    |         |                                                                                                    |

- 6 À la section « Pages à imprimer » de la fenêtre d'impression, sélectionner « Tout ».
- 7 À la section « Dimensionnement et gestion des pages », sélectionner le bouton « Taille » et activer le bouton « Ajuster ».
- 8 Vérifier que le mode « Portrait » est bien sélectionné au bas de la fenêtre d'impression.
- 9 Appuyer sur « Imprimer ».

| Prove à landa de                                           | Commentations at ferrows 1.1                                                                                                    |
|------------------------------------------------------------|----------------------------------------------------------------------------------------------------|
| Pages a imprimer                                           | Commentaires et formulaires                                                                                                    |
| Page active                                                | Document et annotations                                                                                                    |
| Pages 1 - 23                                               | Résumer les commentaires                                                                                                    |
| Autres ontions                                             | Echelle : 96%                                                                                                    |
|                                                            | 8 F 11 Devices                                                                                                    |
| Dimensionnement et gestion des pages (i)                   | 0,5 X II Pouces                                                                                                    |
| Taill <u>e</u> Affiche Multiple                            | Livret                                                                                                    |
| <ul> <li>Ajuster</li> </ul>                                | MATÉRIEL CANTON DE LA CANTON DE LA CANTON DE |
| ○ Taille réelle                                            | Contrast Finite and A                                                                                                    |
| Réduire les pages hors format                              |                                                                                                    |
| ○ Echelle personnalisée : 100 %                            | Québec 🔠                                                                                                    |
| Choisir la source de papier selon le format de la page PDF | and B* Art S*<br>Sectors 1<br>Sectors 15. 17.7 Other press (19. 17.7                                                                                                    |
| Imprimer en reste verse                                    | Parte malike (), 8,4,5 (indicer<br>- Oranze in Article (indicer)<br>- Oranze in Article (indicer) - Orange (indicer)<br>- Orange (indicer) - Orange (indicer) - Orange (indicer)                                                                                                    |
| implimer en lecto verso                                    |                                                                                                    |
| Orientation :                                              | An and a second processing of the sound of the second second seco |
| Portrait/paysage automatique     Destroit                  | Entradium (or page primared (KE))     CEE=2 m ( m = 2 2 2 4 m ( m = 2 2 2 4 m ( m = 2 2 2 2 4 m ( m = 2 2 2 4 m ( m = 2 2      |
|                                                            | - Bern Angelerereretainen 320<br>anne 197 - Fagelene anne 197                                                                                                    |
| - i syssige                                                |                                                                                                    |
|                                                            |                                                                                                    |
|                                                            | Page 1 sur 23                                                                                                    |
|                                                            |                                                                                                    |

#### 10 - Après l'impression, découper les feuilles comme illustré sur le schéma.

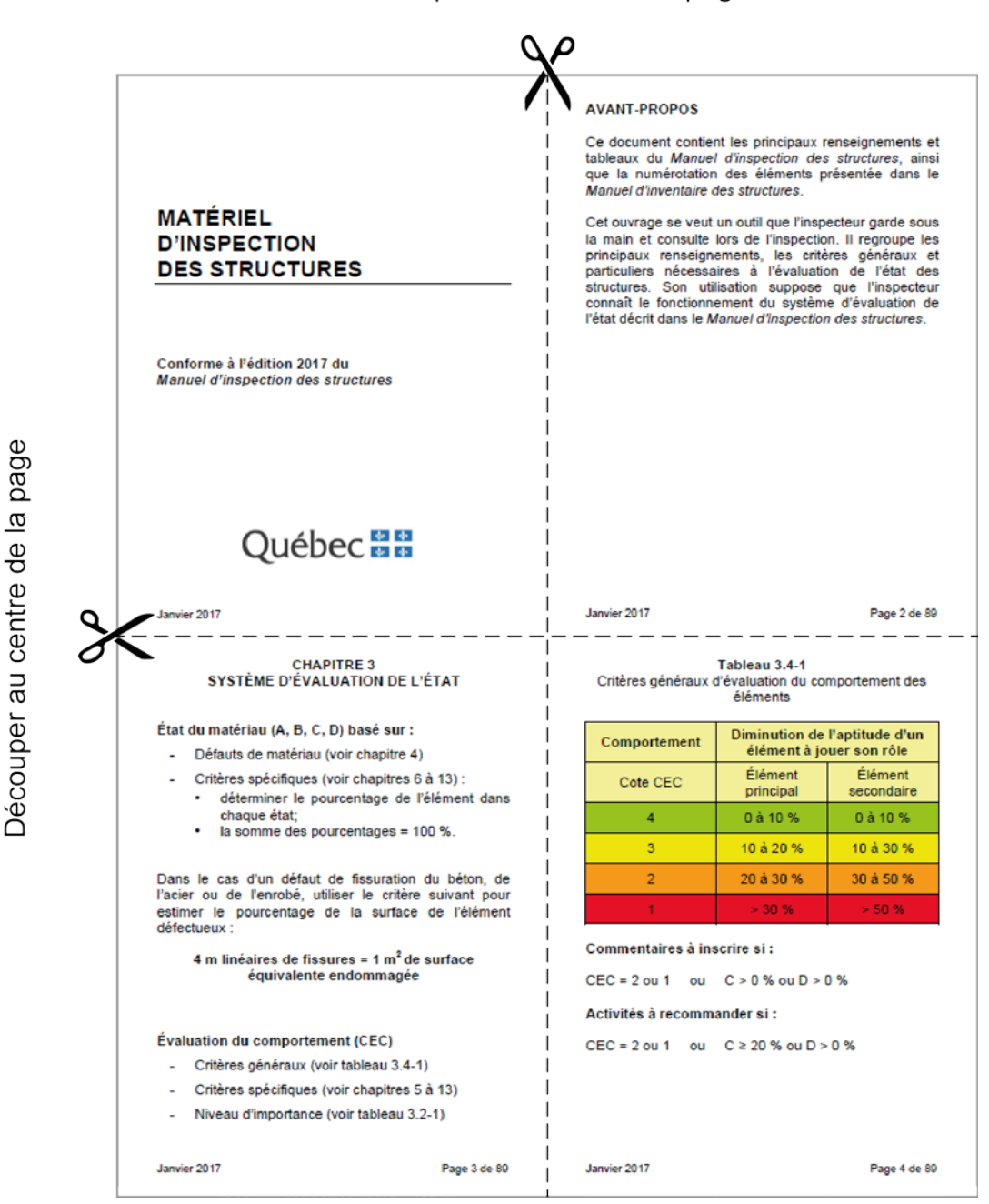

Découper au centre de la page

- 11 Assembler les feuilles découpées selon la pagination.
- 12 Relier les feuilles selon le choix de l'utilisateur.

## Partie II – Document en format livret – Impression recto verso

Note : Les instructions réfèrent à la version XI du logiciel Adobe Reader et supérieure.

- 1 Ouvrir le fichier « Matériel d'inspection des structures Format livret recto verso » à l'aide du logiciel Adobe Reader.
- 2 Accéder à la fenêtre d'impression.
- 3 Sélectionner votre imprimante.

| Imprimante :                                                                 | <ul> <li>Propriétés</li> </ul> | Options avancées                                                                                                    | Aide                                                                                                    |
|------------------------------------------------------------------------------|--------------------------------|----------------------------------------------------------------------------------------------------|----------------------------------------------------------------------------------------------------|
| Copies : 1                                                                   | Imprimer en                    | nuances de gris (noir et blanc)                                                                                                    |                                                                                                    |
|                                                                              | Economiser                     | de l'encre/du toner 🕕                                                                                                    |                                                                                                    |
| Pages à imprimer                                                             |                                | Commentaires et form                                                                                                    | ulaires                                                                                                    |
| Tout                                                                         |                                | Document et annotatio                                                                                                    | ns 🔻                                                                                                    |
| Page active                                                                  |                                | Résumer les commer                                                                                                    | ntaires                                                                                                    |
| ○ Pages 1 - 89                                                               |                                |                                                                                                    |                                                                                                    |
| <ul> <li>Autres options</li> </ul>                                           |                                | Document : 8,5 x 11,0po                                                                                                    |                                                                                                    |
| Dimensionnement et gestion des pages ①                                       |                                | 8,5 x 11 Pouces                                                                                                    |                                                                                                    |
| Taill <u>e</u> Affiche Multiple                                              | Livret                         |                                                                                                    | CONTRACT<br>System of connection of system                                                                                                    |
|                                                                              |                                | MATÉRIEL                                                                                                    | Örst der metholen (A. B. C. B. bestimmer)<br>- Elfande der metholen (sylverlagiken ()<br>- Erförstragischingen () sol obsphare 5.6.00);                                                                                                    |
| O Ajuster                                                                    |                                | DESSTRUCTURES                                                                                                    | - Annual Angeler and Angeler and Angeler a |
| I alle reelle                                                                |                                | Candinna à Thi Tao Bhi ch<br>Abaari Pinga sha dan shasann                                                                                                    | Andre is presente in a calculation<br>different<br>Andre in presente in a calculation<br>different<br>Reference in a description                                                                                                    |
| Keduire ies pages hors format                                                |                                |                                                                                                    | Endersten de compositement (201)<br>Calicon plustere Sol (2010) au 2 4 10                                                                                                    |
| Echelle personnalisée : 100 %                                                |                                | Québec 🔡                                                                                                    | <ul> <li>Chillion apalitetyses (100 objects 5 5 40)</li> <li>Kinner d'argunizes (100 billion 3 3 4)</li> <li>arrow (97)</li> <li>Application</li> </ul>                                                                                                    |
| Choisir la source de papier selon le format de la page Pl                    | DF                             | Platik Caloredan                                                                                                    | The Storp Blance of Storperson and Storperson and Storpe                                                                                                    |
| Imprimer en recto verso                                                      |                                | CE Editoria d'Anna de Centralia de Centralia | E Constantino de la constantino de la constantin |
| <ul> <li>Retourner sur les bords longs</li> <li>Retourner sur les</li> </ul> | es bords courts                | Serversten regelek diel 45 ere     Serversten regelek diel 4 m     Serversten regelek diel 4 m                                                                                                    |                                                                                                    |
|                                                                              |                                |                                                                                                    | * 1000 1000 1000 1000 1000 1000 1000 10                                                                                                    |
| Orientation :                                                                |                                |                                                                                                    |                                                                                                    |
| Portrait                                                                     |                                | anie (M) Angela                                                                                                    | ter : internet                                                                                                    |
| Paysage                                                                      |                                |                                                                                                    |                                                                                                    |
|                                                                              |                                |                                                                                                    |                                                                                                    |
|                                                                              |                                | Dage 1                                                                                                    | sur 23                                                                                                    |
|                                                                              |                                | Fager                                                                                                    | . 301 2.5                                                                                                    |
| Mise en page                                                                 |                                | Im                                                                                                    | primer Annu                                                                                                    |

4 - Au bas de la fenêtre d'impression, appuyer sur le bouton « Mise en page ».

|                                                                                                    | Options avancees                                                                                                    |
|----------------------------------------------------------------------------------------------------|----------------------------------------------------------------------------------------------------|
| Copies : 1 📮 🔲 Imprimer en                                                                                                    | nuances de gris (noir et blanc)                                                                                                    |
| Economiser of Economiser of Ec | de l'encre/du toner (i)                                                                                                    |
| Pages à imprimer                                                                                                    | Commentaires et formulaires                                                                                                    |
| Tout                                                                                                    | Document et annotations 🗸                                                                                                    |
| Page active                                                                                                    | Résumer les commentaires                                                                                                    |
| ◎ Pages 1 - 89                                                                                                    |                                                                                                    |
| <ul> <li>Autres options</li> </ul>                                                                                                    | Document : 8,5 x 11,0po                                                                                                    |
| Dimensionnement et gestion des pages (j)                                                                                                    | 8,5 x 11 Pouces                                                                                                    |
| Taille Affiche Multiple Livret                                                                                                    | CONTRACT OWNERS A CONTRACT OF THE CONTRACT OF THE CONTRACT.                                                                                                    |
|                                                                                                    | Back and a full C. Q Marine .<br>MATERIEL - Data in well as for the set<br>MATERIEL - Data in well as for the set                                                                                                    |
| O Ajuster                                                                                                    | DES STRUCTURES · Marries restructures                                                                                                    |
| laile reelle     R(L):                                                                                                    | Conclumpe of Mill Wine 2011 de<br>Million of Algorithic and million of Algorithic and million of Algorithic and million of Algorithic and million of Algorithic and million of Algorithic and Million of Algorithms (1 - 4) and algorithms (1 - 4) and algorit                                                                                                    |
| Reduire les pages hors format                                                                                                    | fisikalin in competition (20)<br>Clinic globali for all and 10)                                                                                                    |
| C Echelle personnalisée : 100 %                                                                                                    | Québec III Enviréncement autorité                                                                                                    |
| Choisir la source de papier selon le format de la page PDF                                                                                                    | Paula Gannalas<br>Televicitas das Gannalas<br>Televicitas das Gannalas                                                                                                    |
| V Imprimer en recto verso                                                                                                    | CE Ethel Characterian<br>A Annue second constant and a second constant and a second consta                                                                                                    |
| Retourner sur les bords longs                                                                                                    | 2 Mercelangelie field aus<br>1 Mercelangelie field aus<br>1 Mercelangelie field |
| Orientation :                                                                                                    |                                                                                                    |
| Portrait/paysage automatique                                                                                                    |                                                                                                    |
| Portrait                                                                                                    | antiger ingeneration of the second second second second second second second second second second second second                                                                                                    |
| Paysage                                                                                                    |                                                                                                    |
|                                                                                                    |                                                                                                    |
|                                                                                                    | Page 1 sur 23                                                                                                    |
|                                                                                                    |                                                                                                    |

 5 - Dans la fenêtre de mise en page, sélectionner la taille du papier 8,5 X 11 pouces (215,9 x 279,4 mm) ainsi que le mode « Portrait ». Appuyer sur « OK » pour fermer la fenêtre.

| Copie            |                                                                                                    | n nuances de gris (noir et blanc)                                                                                                    |
|------------------|----------------------------------------------------------------------------------------------------|----------------------------------------------------------------------------------------------------|
|                  | lise en page                                                                                                    | r de l'encre/du toner 🕧                                                                                                    |
| Page             |                                                                                                    | Commentaires et formulaires                                                                                                    |
| ● To             | A December 2 and Andrews 2 and Andrews 2 and | Document et annotations 🔹                                                                                                    |
| O Pa             | 1 Control Control Cont | Résumer les commentaires                                                                                                    |
| ► A              |                                                                                                    | Document : 8,5 x 11,0po                                                                                                    |
| Dime             | Sector (                                                                                                    | 8,5 x 11 Pouces                                                                                                    |
|                  | Papier                                                                                                    |                                                                                                    |
|                  | Taille : 8,5 x 11                                                                                                    | Souther prevailing of the souther of the souther of |
| © Aji            | Source : Sélection automatique                                                                                                    | D'INDIRE. C. Comparison of the second second |
| ◎ Ta             |                                                                                                    | Cardinary Silf Cardinary Silf Cardin |
| () Ke            | Orientation Marges (millimètres)                                                                                                    | Advances                                                                                                    |
|                  | Portrait     Gauche : 25     Droite : 25                                                                                                    | GUEDEC IIIII - Kuis Appletes (in Kins 23-1<br>IIII) - Kuis Appletes (in Kins 23-1<br>IIII) - Kuis Appletes (in Kins 23-1)                                                                                                    |
| CH               | Paysage Haut: 25 Bas: 25                                                                                                    | Mark Grammin         Mark Grammin         Mark Grammin<                                                                                                    |
| 🔽 Im             |                                                                                                    | CVI         Bed / Standarding           1         Amore more regular of 1.1 or an<br>operation of 1.0 or an<br>operation of 1.0 or an                                                                                                    |
| ۲                | OK Annule                                                                                                    |                                                                                                    |
| Orien            | <b>_</b>                                                                                                    |                                                                                                    |
| Portra           | t/paysage automatique                                                                                                    | - <u>Maria</u> - units<br>                                                                                                    |
| Portra     Payra | E<br>10                                                                                                    |                                                                                                    |
| U r aysa         | °∼                                                                                                    |                                                                                                    |
|                  |                                                                                                    | Page 1 sur 23                                                                                                    |
|                  |                                                                                                    | -                                                                                                    |

- 6 À la section « Pages à imprimer » de la fenêtre d'impression, sélectionner « Tout ».
- 7 À la section « Dimensionnement et gestion des pages », sélectionner le bouton « Taille » et activer le bouton « Taille réelle ».
- 8 Activer l'impression recto verso et choisir « Retourner sur les bords longs ».
- 9 Vérifier que le mode « Portrait » est bien sélectionné au bas de la fenêtre d'impression.
- 10 Appuyer sur « Imprimer ».

|                                                              | Y                                                                                                    |
|--------------------------------------------------------------|----------------------------------------------------------------------------------------------------|
| Pages à imprimer                                             | Commentaires et formulaires                                                                                                    |
| Page active                                                  | Document et annotations                                                                                                    |
|                                                              | Résumer les commentaires                                                                                                    |
| Pages 1-89                                                   | Document : 8.5 x 11.0po                                                                                                    |
| <ul> <li>Autres options</li> </ul>                           |                                                                                                    |
| Dimensionnement et gestion des pages (j)                     | 8,5 x 11 Pouces                                                                                                    |
| Taille Affiche Multiple Livret                               | Countries (<br>Distributed for Autorities of the                                                                                                    |
|                                                              | Kantanatta (J. K. G. Hanisor<br>Harti K. G. Hanisor<br>Martin K. K. Kantanatta (J. K. K. Kantanatta)<br>Martin K. K. K. Kantanatta (J. K. K. K. K. K. K. K. K. K. K. K. K. K.                                                                                                    |
| Ajustei     Ajustei     Taille réelle                        | DES STRUCTURES                                                                                                    |
| Réduire les pages hors format                                | album Pageola de album de album de la com                                                                                                    |
| © Echelle personnalisée : 100 %                              | Québec                                                                                                    |
| Choirir la cource de panier celon le format de la page PDE   |                                                                                                    |
|                                                              | Patrick Characteria         No         No         Anno.         Anno.           Tailan (10)         Data Sciencesian         Entral.         Min.         Anno.         Annonno.         Anno.         Annono.                                                                                                    |
| Imprimer en recto verso                                      | Annum devention suggié a cent 15 ans     Annum devention suggié à cent 15 ans     Annum devention suggié à cent 15 |
| Retourner sur les bords longs Retourner sur les bords courts |                                                                                                    |
| Orientation :                                                |                                                                                                    |
| Portrait/paysage automatique                                 |                                                                                                    |
| Portrait                                                     | and BY By Let B should?                                                                                                    |
| O Paysage                                                    |                                                                                                    |
|                                                              |                                                                                                    |
|                                                              | Page 1 sur 23                                                                                                    |
| Mise en page                                                 | Imprimer                                                                                                    |

## 11 - Après l'impression, découper les feuilles comme illustré sur le schéma.

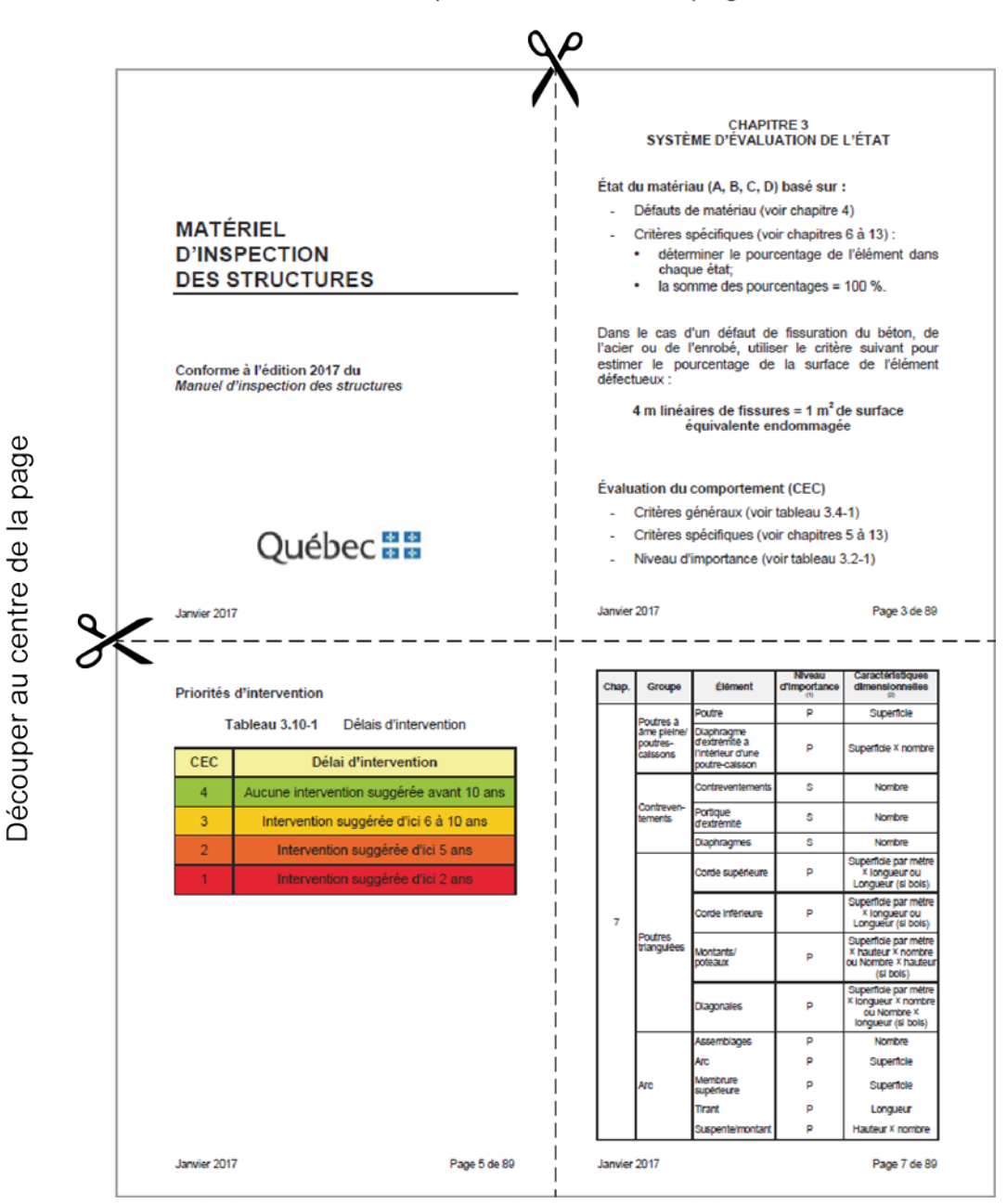

Découper au centre de la page

- 12 Assembler les feuilles découpées selon la pagination.
- 13 Relier les feuilles selon le choix de l'utilisateur.